## **Ektron Website Quick Reference**

## **Expiring Content**

## In the content block you want to expire, click the *Schedule* tab. A window similar to the one below will appear: Edit Content in Folder "Test" « PUBLISH 0 Title: Expire Content [English (U.S.)] Content Searchable Content Schedule Templates Summary Metadata Aliases Comment Start Date: **1**3 **1**3 [None] End Date: [None] Action on End Date: O Archive and remove from site (expire) O Archive and remain on site OAdd to the CMS Refresh Report 🦻 Date Time Selector - Google... 📼 💷 🛛 🛛 **Click here** staging.nv.gov/WorkArea/calendarAdmin/datetimeselect September, 2012 Click the End Date Calendar button, and when the dialog box to the right appears, choose the date and time you want the content to be removed Sun Mon Tue Wed Thu Fri Sat from the website. Keep in mind that the information will not actually be 1 8 6 removed until the next scheduled sync after that time. 3 4 5 7 11 12 13 14 15 10 22 19 20 21 16 17 18 Then, click DONE. 23 24 25 26 27 28 29 30 2012 🔽 << 2011 Select date and time, then click here 2013 >> 12 💙 : 25 🔽 PM 💌 Today Cancel Done

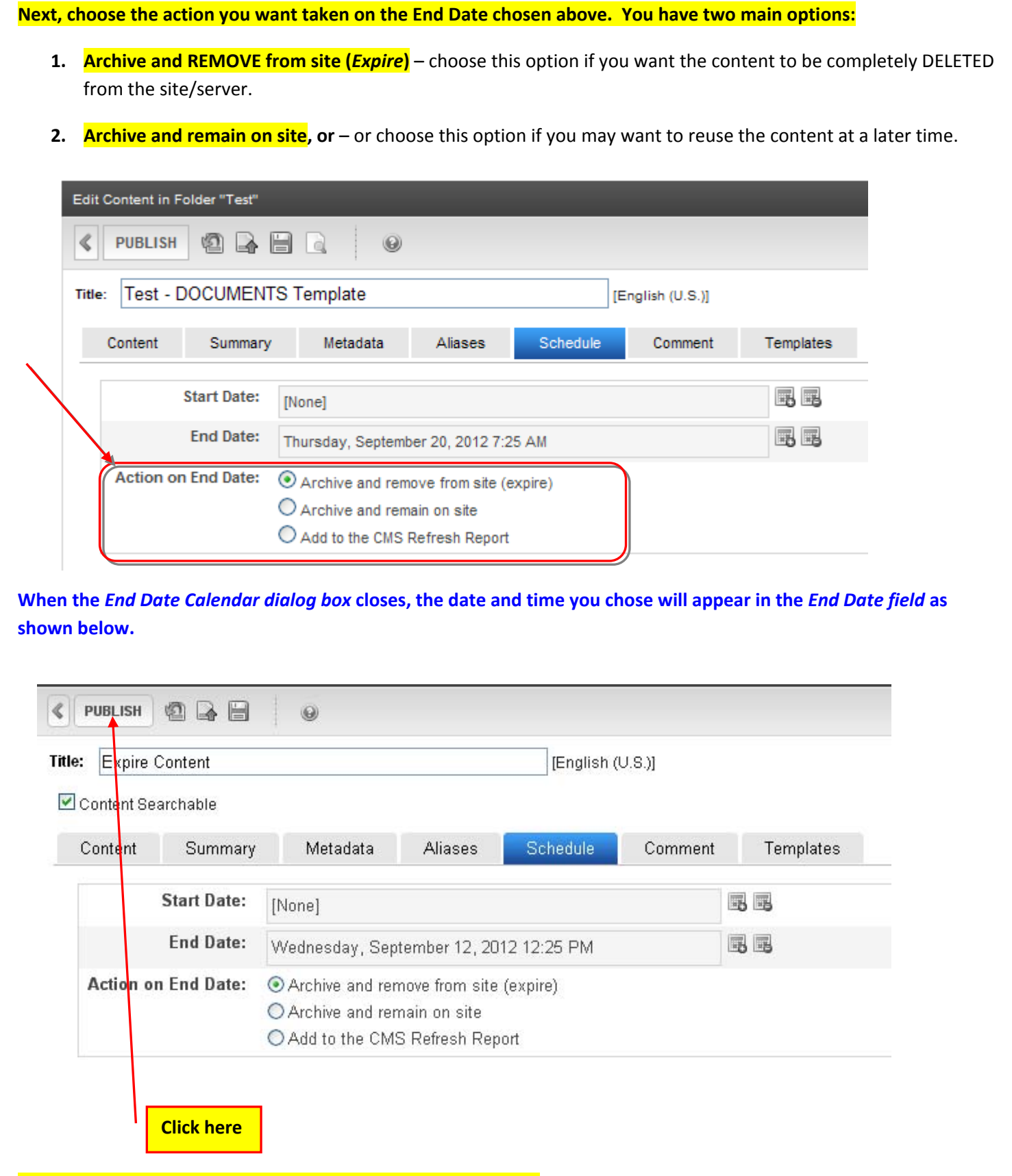

Click the PUBLISH button to save the expiration date and time.

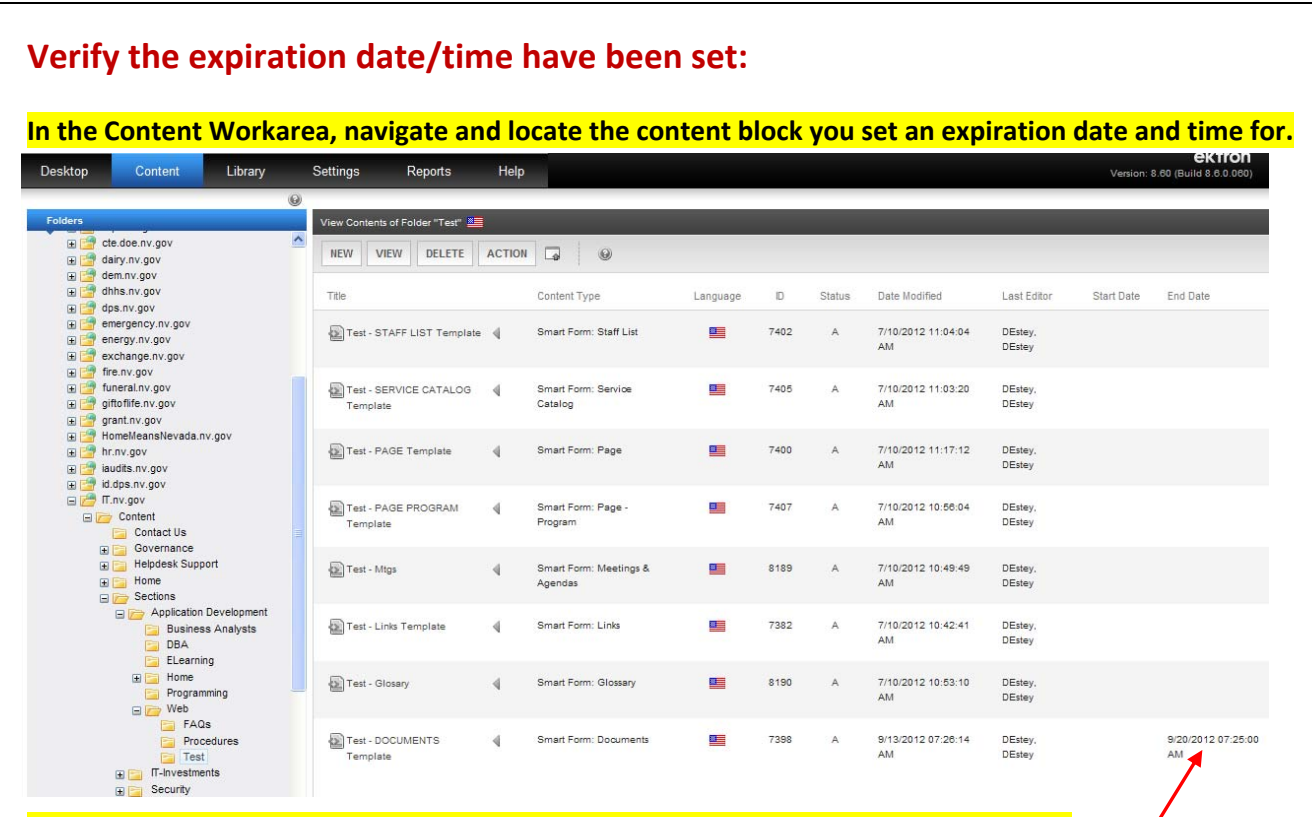

Notice the last content block shown above #7398 now displays an End Date and Time.

**End Date/Time** 

Revised 9/13/2012